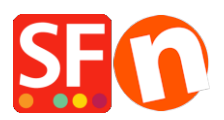

Kennisbank > Belastingen / Verzendkosten > How can I set up shipping costs by regions ( different states in one country)?

## How can I set up shipping costs by regions ( different states in one country)?

Elenor A. - 2021-12-08 - Belastingen / Verzendkosten

The information provided below shows how to add "Shipping methods" as individual state/region.

1. Open your shop in ShopFactory -> click on *Central* dropdown button -> Shipping Charges

2. Choose "**Enter my own shipping Charges**" and select the shipping method this pricing will apply to.

3. Click on the Add (+) option to add new shipping methods

| 10.00:SEX         | ( <u>.01</u>                                                                                                    |          |  |  |
|-------------------|----------------------------------------------------------------------------------------------------|----------|--|--|
| Shipping Settings |                                                                                                    | $\times$ |  |  |
| . 3               | 'Enter my own shipping charges'                                                                                                    | ^        |  |  |
| **                | well as on product weight, price or quantity. You can also specify handling costs depending on where you ship to as<br>shipping charges on a per product level. |          |  |  |
|                   | Simply create and activate ALL the shipping methods you want to offer on this page, then click on Next.                                                         | ~        |  |  |
| How do you cha    | rge shipping                                                                                                    |          |  |  |
|                   | Ig                                                                                                    |          |  |  |
| One price fo      | r all 1 A\$ 0.00                                                                                                    |          |  |  |
| Enter my ow       | n shipping charges                                                                                                    |          |  |  |
| Use a provid      | ler Show shipping charge for product                                                                                                    |          |  |  |
|                   |                                                                                                    |          |  |  |
| Shipping meth     | od                                                                                                    |          |  |  |
| Example One       |                                                                                                    |          |  |  |
| Express           | Example Two                                                                                                    |          |  |  |
|                   |                                                                                                    |          |  |  |
|                   | 2                                                                                                    |          |  |  |
| click the Ad      | d option 🛶 🛨 🖉 🛎 🛪                                                                                                    |          |  |  |
|                   | Back Next Cancel Help                                                                                                    |          |  |  |

\*\*\*You will need to repeat this steps for each method (state/region) you want to define.

In this example, I used Australia and defined different shipping charges for each state that I ship to.

There are 7 states in Australia, so I added 7 shipping methods

In my example, *Victoria* is the State (where shop is located and what's defined as state in Merchant Contact Details)

## 4. Click Add (+) button.

| Shipping Setting                                                 | s                                                                                                    | $\times$ |
|------------------------------------------------------------------|----------------------------------------------------------------------------------------------------|----------|
| ভ                                                                | <ul> <li>'Enter my own shipping charges'</li> <li>This is the most powerful shipping category. You can charge shipping costs depending on where you ship to as well as on product weight, price or quantity. You can also specify handling costs or maximum box weights or set shipping charges on a per product level.</li> <li>Simply create and activate ALL the shipping methods you want to offer on this page, then click on 'Next'.</li> </ul> | <b>^</b> |
| How do yo Ship<br>Free Sh<br>One p<br>Enter<br>Use a<br>Shipping | pping method X<br>ipping Method<br>ueensland<br>Import From a template Browse                                                                                                    |          |
| Examp<br>Example w<br>Express                                    | OK Cancel                                                                                                    |          |

In the popup window that shows up add the first method. As an example, I added "Queensland", then click Ok

5. This will add Queensland as a shipping method, click the box next to it to edit the details (region where this method applies)

6. On the screen below, untick "Rest of the world" because this method only applies to Queensland, then click on *Local Region* (row highlighted) and click on the *Edit* button (or you can double-click on the shipping method name to edit).

×

7. The following window will display allowing you to edit the region list so that it only includes <u>Queensland</u>

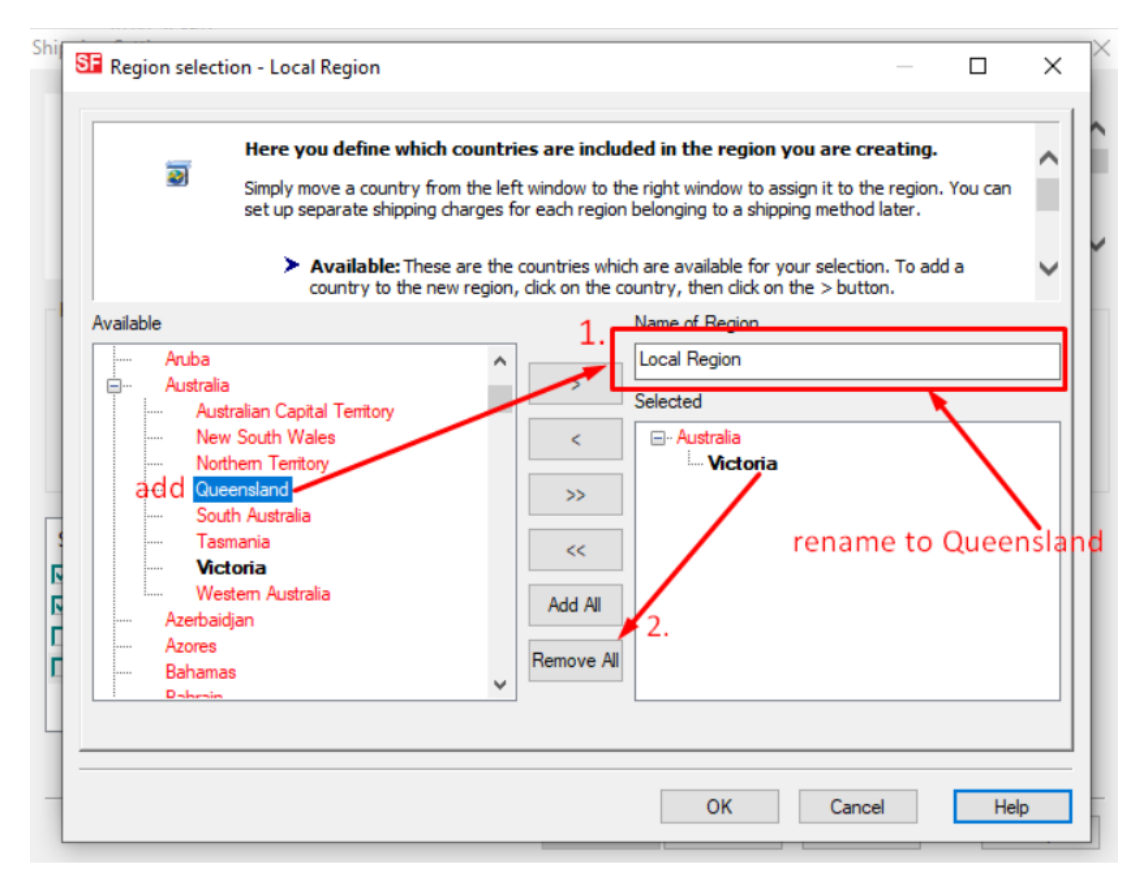

Add name of Region to something that describes the Region (i.e. Queensland Local) -> Click on the "Remove all" button to remove the local region from the selected list (i.e. Victoria in this case) and then in the available list (left column) click on *Queensland* under Australia and then click the>button to add it to the "Selected List".

A warning will appear

| 20         | nere you dell                        | ne which countries are included in the region you are creating.                                                                                               | 1 |
|------------|--------------------------------------|----------------------------------------------------------------------------------------------------|---|
|            | Simply move a c<br>set up separate   | ountry from the left window to the right window to assign it to the region. You can<br>shipping charges for each region belonging to a shipping method later. | ł |
|            | > Availa                             | <b>ble:</b> These are the countries which are available for your selection. To add a                                                                          | ~ |
| Available  | SFEditor                             | ×                                                                                                    |   |
| Aruba      |                                      | Queensland                                                                                                    |   |
| Nev        | w Souti                              | have/has already been assigned to one or more other regions.                                                                                                  |   |
| Que        | eenslar<br>uth Aus                   | Do you really want to move them/it?                                                                                                    |   |
| Tas<br>Vic | smania<br>c <b>toria</b><br>estern A | Yes No                                                                                                    |   |
| Azerbai    | idjan                                |                                                                                                    |   |
| Bahama     | as                                   | Remove All                                                                                                    |   |
|            |                                      |                                                                                                    |   |

Click yes and then Click Ok tor eturn to window in step 6. This time you will seeQueensland(or the name you used to define region) under Local Region.

8. Click Ok to accept the changes.

9. A warning will appear "Will this method apply for all products?" Yes or No => choose Yes here

10. Now you need to repeat steps 4 – 9 for each "Region" you want to add. You can choose multiple shipping types for each region. For example, Victoria Normal Mail and Victoria Express Mail (each service can be setup with different charges)

11. Once you have finished defining all your shipping methods - all the regions appear in the Shipping methods list (example shown below), then click the **Next** button to add charges to each method

| Shipping Settings |                                                                                                    | $\times$ |
|-------------------|----------------------------------------------------------------------------------------------------|----------|
| ۵                 | 'Enter my own shipping charges' This is the most powerful shipping category. You can charge shipping costs depending on where you ship to as well as on product weight, price or quantity. You can also specify handling costs or maximum box weights or set shipping charges on a per product level. Simply create and activate ALL the shipping methods you want to offer on this page, then dick on 'Next'. | < >      |
| How do you cha    | irge shipping                                                                                                    |          |
| O Free Shippi     | ng                                                                                                    |          |
| One price for     | or all A\$ 0.00                                                                                                    |          |
| Enter my ov       | vn shipping charges                                                                                                    |          |
| O Use a provi     | der Show shipping charge for product                                                                                                    |          |
| Shipping meth     | od                                                                                                    |          |
| Queensland        |                                                                                                    |          |
| Victoria - Lo     | cal                                                                                                    |          |
| New South \       | Nales                                                                                                    |          |
| Western Aus       | tralian                                                                                                    |          |
| Northern Ter      | vites /                                                                                                    |          |
|                   | 十 / 凸 ×                                                                                                    |          |
|                   | Back Next Cancel Help                                                                                                    |          |

12. Now on this screen you an add your charges to each method

| Shipping Charges | 5                                                                                                    |                                                                                                    |                                                                                                    |             |
|------------------|----------------------------------------------------------------------------------------------------|----------------------------------------------------------------------------------------------------|----------------------------------------------------------------------------------------------------|-------------|
| 3                | Here you enter the costs<br>In the 'Select a region' Windo<br>If you cannot see the regions<br>shipping method.<br>All charges you enter for any                                  | s you charge for the shippin<br>w select a region belonging to a<br>s you have set up for a shipping<br>y shipping method will now only a   | a shipping method.<br>a method, dick on the  next to the name of the<br>apply to customers living in the region you have | < >         |
| Select a region  | and<br><b>J Region 1.</b><br>- Local<br>al Region - Victoria<br>uth Wales<br>y South Wales<br>h Australian<br>ia<br>mania<br>h Territory<br>hem Territory<br>in Capital Territory | Queensland/Local Reg         How do you charge shippin         Calculate Charges         Apply Rates to         From         Handling Costs | ion<br>ng<br>By price 2.<br>From - To Ranges 3.<br>Charges: From - To Range<br>4.                                        | ><br>><br>5 |
|                  |                                                                                                    | Back Fir                                                                                                    | nish Cancel Help                                                                                                    |             |

a) Click on the first region, i.e. Local Region Victoria, so the row is highlighted.

b) Then make a selection from **Calculate charges** 

c) Next make a selection from Apply Rates to (From - To Ranges)

d) Then click the Add (+) button to add a row to the Shipping charges table (repeat this step for each range).

\*\*\*Repeat all the above steps for each region

When you have finished click **Finish** to Save the shipping settings. Save and publish your shop.

13.Place a test order. At checkout you will see something like the following.

| Scroll down to checkout.                                                                                     |                              | Continue shopping                                                                  |
|----------------------------------------------------------------------------------------------------|------------------------------|------------------------------------------------------------------------------------|
| Shopping cart         Enter your<br>details         Review and send<br>order           ①         ②         ③ |                              |                                                                                    |
| 1. My cart                                                                                                   |                              | Products: (inc GST) A\$20.00                                                       |
|                                                                                                    | ulate                        | A320.00 🗙                                                                          |
| 2. Select a shipping method                                                                                  |                              | Shipping: (inc GST) A\$3.00                                                        |
| Australia Victoria Victoria Select a                                                                         | - Local T<br>shipping method |                                                                                    |
| 3. Select a payment method Victoria                                                                          | - Local<br>- Express         |                                                                                    |
| American Express                                                                                             | ● ofterpayA▼ AfterPay        | Mastercard                                                                         |
| Visa                                                                                                    | 🔵 🈋 Maestro                  | PayPar   A\$1.00                                                                   |
| Bank transfer (Australia)   +1.15%                                                                           | Bank transfer   A\$1.00      | Bank transfer                                                                      |
| Cash on delivery   +1.25%                                                                                    | Pay on invoice               | PayPar PayPal Express                                                              |
| PayPar Bill Me Later                                                                                         |                              |                                                                                    |
|                                                                                                    | 6                            | I am eligible for tax exemption GST 10% (inc): A52.09<br>Total (inc GST): A\$23.00 |
|                                                                                                    |                              | I accept the terms and conditions.                                                 |
|                                                                                                    |                              | Secure check out                                                                   |
|                                                                                                    |                              | You will be asked for your personal details on the next page                       |